### New Student Orientation Completion Instruction Guide - Dual Credit

Students can access New Student Orientation from their myLC Homepage using the "New Student Orientation" tile then "Continue to New Student Orientation".

| WLEE COLLEGE<br>myLC Campus Solutions | <ul> <li>✓ Student Center</li> </ul> |                          |                        |                  | A 9 P |
|---------------------------------------|--------------------------------------|--------------------------|------------------------|------------------|-------|
|                                       | New Student Orientation              | Tasks                    | Class Registration     | Financial Ald    |       |
| Financial A                           | Financial Account                    | Academic Progress        | Complete 3%            | Academic Records |       |
|                                       | Profile                              | Student Center (Classic) | General Complaint Form | 1                |       |
|                                       | <b>~</b>                             | <b>(</b>                 | <b>3</b>               |                  |       |

Part 1: Online Module - Dual credit students will ONLY complete this part. Part 2: The In-Person "Live Orientation" is for after high school graduation.

| EEE COLLEGE | NEW STUDENT OR | IENTATION                                                        |
|-------------|----------------|------------------------------------------------------------------|
|             |                |                                                                  |
|             | 7              | Please enter your information below to enter Online Orientation. |
|             |                | Last Name                                                        |
|             |                | ENTER ENTER AS GUEST                                             |

Students must login with their Lee College ID in order to receive credit for completing NSO. The student's Lee College ID number is a 7-digit number and is different from the high school ID number.

## New Student Orientation Completion Instruction Guide - Dual Credit

# After the Introduction page, the student will select "Dual Credit Student" and then select their high school.

# Please select one the option below

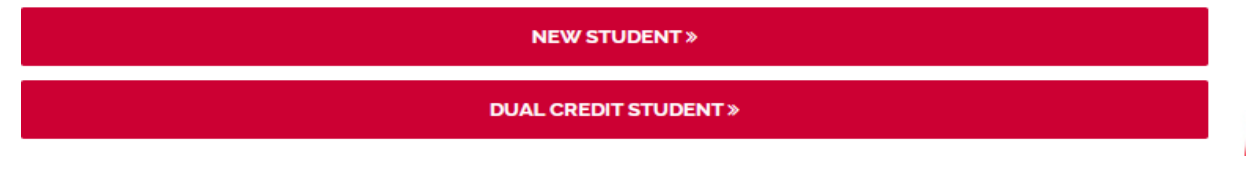

### Please select your High School

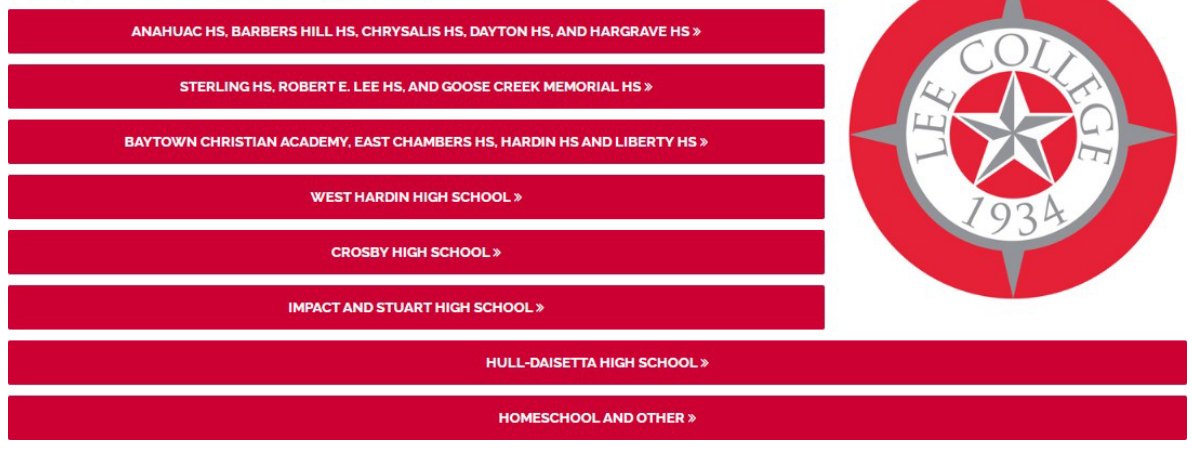

The student must complete the end of module quiz and survey to receive credit for NSO.

For questions or assistance, please contact the Dual Credit Office at <u>dualenrollment@lee.edu</u> or 281-425-6295.